## Como cadastrar tipos de evento no maxMotorista?

**Requisitos:** 

Possuir maxMotorista versão 2.0 ou superior.

## Passo a Passo:

Passo 1: Acessar a área administrativa do maxMotorista.

Passo 2: Clique no menu superior direito no botão de Configurações

Passo 3: Clique na opção Tipos de Evento.

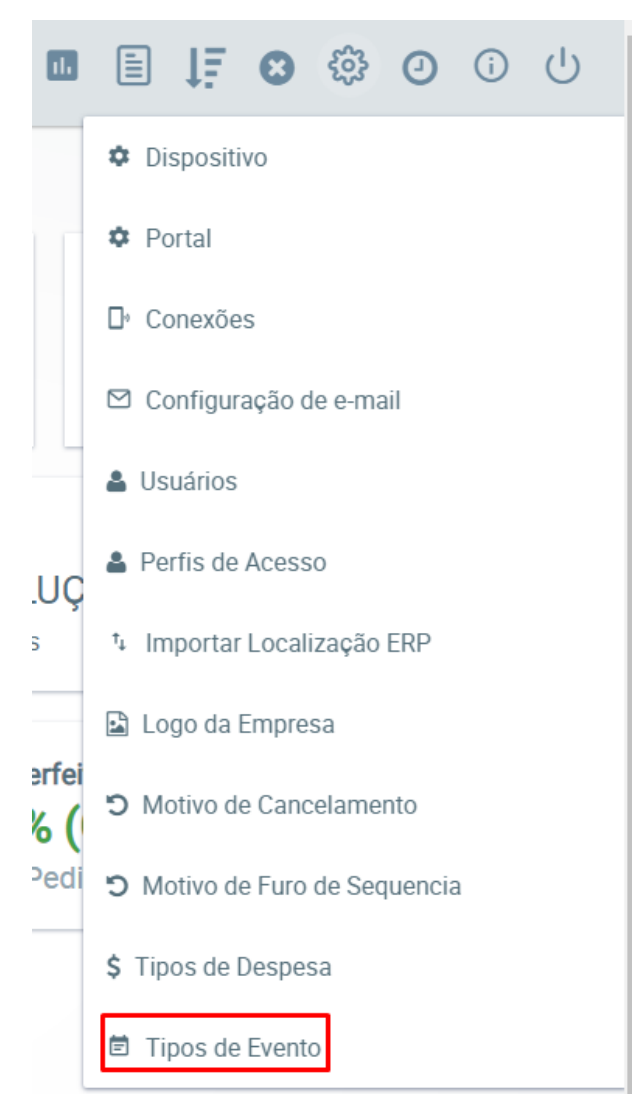

Passo 4: Inserir a descrição do Evento e clicar no botão Salvar.

## Resultado:

O tipo de evento será utilizado pelo motorista para registrar acontecidos do seu trajeto.

Para saber como consultar os motivos, verificar o passo a passo Como consultar eventos no maxMotorista?.

Ainda tem dúvidas? Nos envie uma solicitação